## Motorvator Gantry Clinic, Step by Step

1. Open up the MeccCompiler III (just be aware that it says MeccCompiler II on the top line. If you are unsure, check under the Help>About for which version).

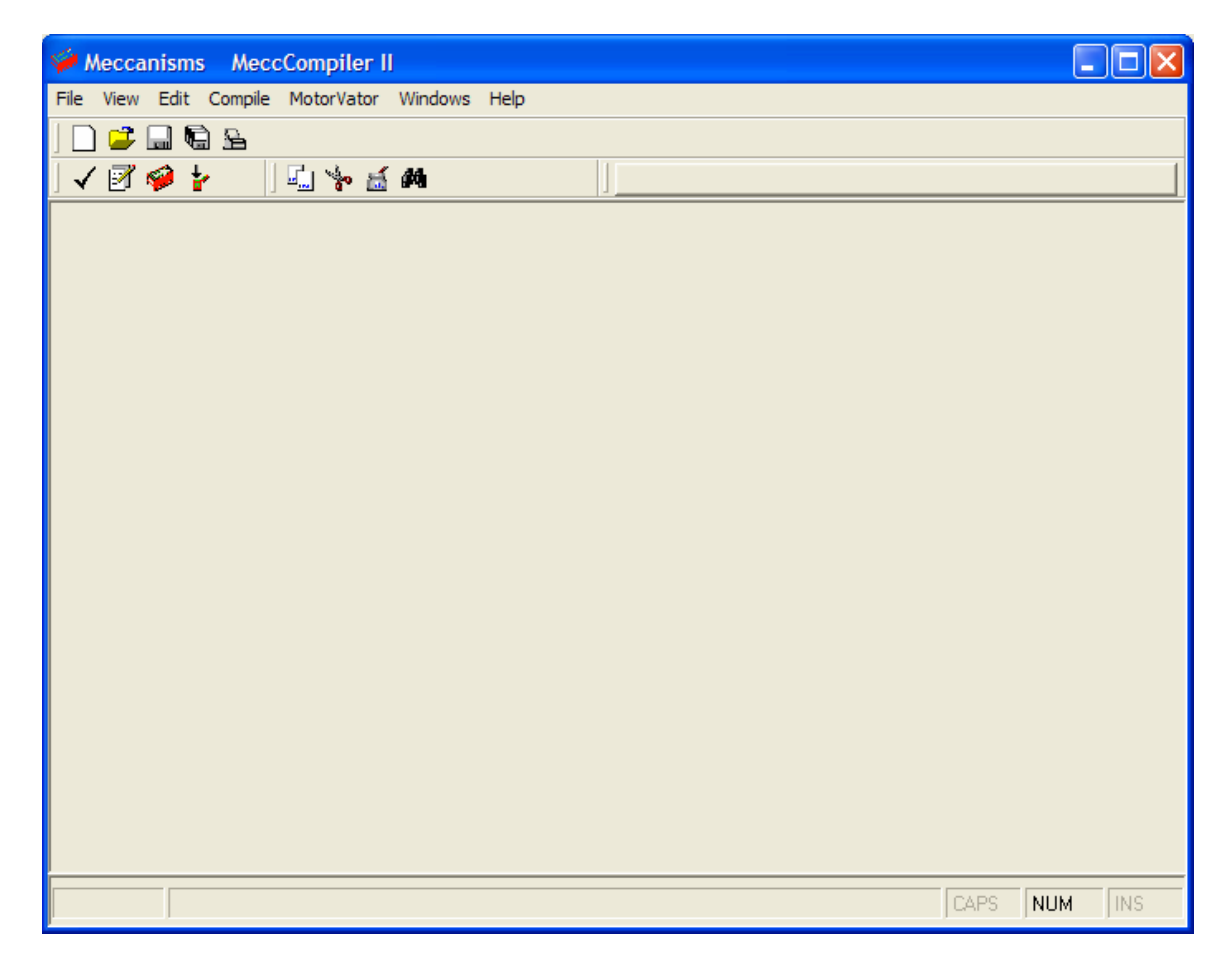

2. Connect to the MotorVator

Click on the Red Motorvator symbol

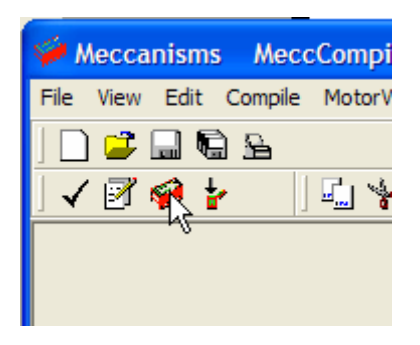

and make sure you get the Black Motorvator Terminal Communications Session Window

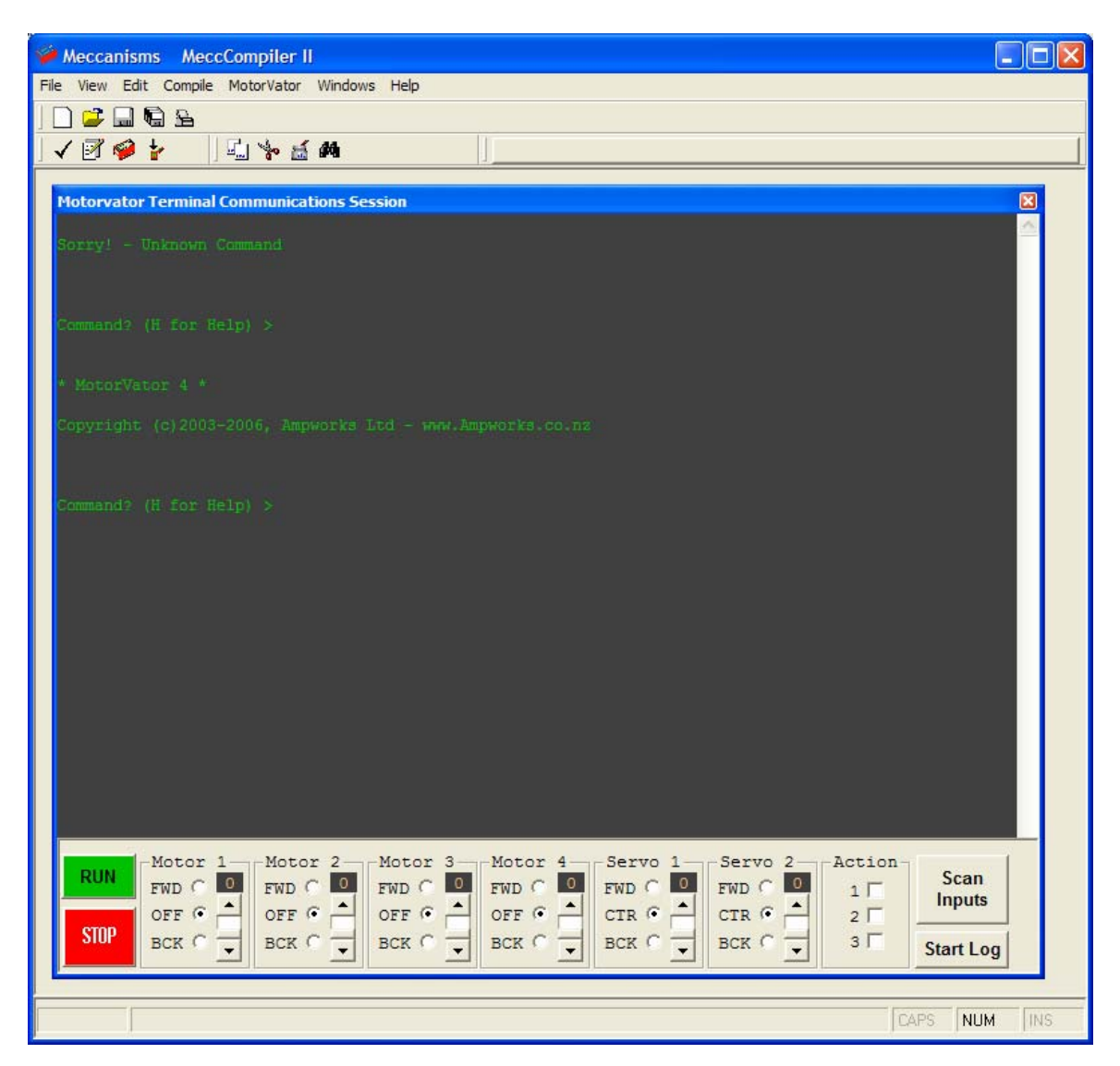

If you don't get all the Green writing, then check your PC-Motorvator cable, close the Communications Session Window, then try clicking on the Red Motorvator again.

## 3. Load your source code.

| 🏈 Meccanisms 🛛 MeccC     | ompiler II                                                                                                    |
|--------------------------|----------------------------------------------------------------------------------------------------|
| File View Edit Compile N | NotorVator Windows Help                                                                                                    |
| New Source File Ctrl     | +N I                                                                                                    |
| Open Source File Ctrl    | +0                                                                                                    |
| Get Source from Web      |                                                                                                    |
| Save Source File Ctrl    | +S                                                                                                    |
| Save Source File As      | corvator Terminal Communications Session                                                                                      |
| Save All Source          | ry! - Unknown Command                                                                                                    |
| Print Source File Ctrl   | +P                                                                                                    |
|                          | Command? (H for Help) ><br>* MotorVator 4 *<br>Copyright (c)2003-2006, Ampworks Ltd - www.Ampworks<br>Command? (H for Help) > |

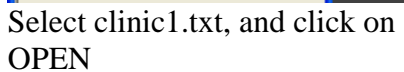

| 🧭 Meccanisms | MeccCompil                                                                                                    | er II                 |           |        |
|--------------|----------------------------------------------------------------------------------------------------|-----------------------|-----------|--------|
| Open         | Compile Motorva                                                                                                    | icor windows Help     |           | ? 🛛    |
| Look in:     | Cinic                                                                                                    | <b>_</b>              | ← 🗈 💣 💷 • |        |
| D<br>Recent  | itutorial<br>clinic1.txt<br>clinic2.txt                                                                                | 🗐 rotation test 1.txt |           |        |
| Desktop      | <ul> <li>clinic3.txt</li> <li>clinic3b.txt</li> <li>clinic3c.txt</li> <li>clinic3c.txt</li> <li>clinic4.txt</li> </ul> |                       |           |        |
| My Documents | clinic4b.txt<br>clinic5.txt<br>clinic6.txt<br>clinic6.txt                                                              |                       |           |        |
| My Computer  | <ul> <li>clinic8.txt</li> <li>clinic8temp.tz</li> <li>clinic9.txt</li> <li>relay test ext</li> </ul>                   | xt<br>ample.txt       |           |        |
| My Network   | File name:                                                                                                    | tot                   | <u> </u>  | Open   |
| Flaces       | Files of type:                                                                                                    | Source (Text) Files   | •         | Cancel |

| Meccanisms MeccCompiler II                                                                                                    |     |
|----------------------------------------------------------------------------------------------------|-----|
| File View Edit Compile MotorVator Windows Help                                                                                     |     |
|                                                                                                    |     |
| 🗸 📝 🥔 🍃 🛛 🖳 🦌 😹 🛤 🔤 clinic1.bt                                                                                                    |     |
| <pre>clinic1.txt (Source Code) Declare Byte TravelSpeed = 50 Begin Program SetMotor 1, "F", TravelSpeed Wait 200 End Program</pre> |     |
|                                                                                                    | >   |
| CAPS NUM                                                                                                    | INS |

4. Compile your source code

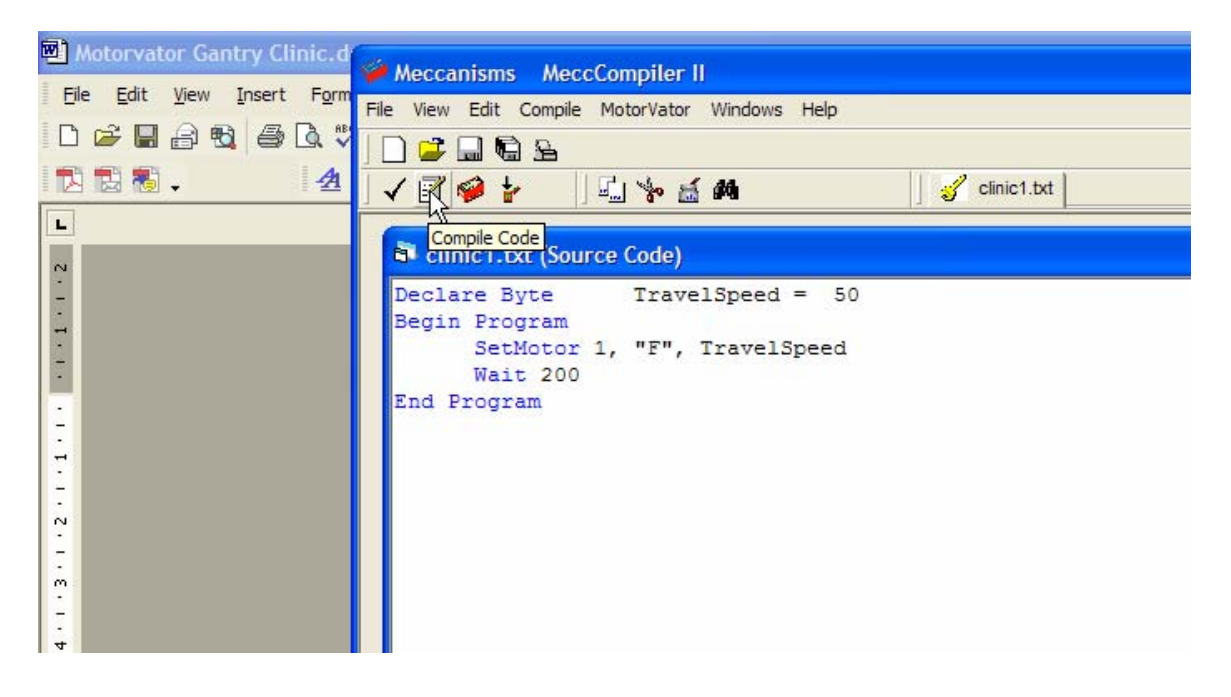

The first time, you need to select the starting file and Click OK

| Seconisms MeccCompiler II                      | X |
|------------------------------------------------|---|
| File View Edit Compile MotorVator Windows Help |   |
|                                                |   |
| 🗸 🗹 🥔 🍃 🛛 🖾 🎋 🕍 🛤 🔤 clinic1.bxt                |   |
| B clinic1.txt (Source Code)                    | ^ |
| Declare Byte TravelSpeed = 50                  |   |
| Begin Program<br>SetMotor 1. "F". TravelSpeed  |   |
| Wait 200                                       |   |
| End Program                                    |   |
| B Diana Salast                                 |   |
|                                                |   |
| Bringing Models to Life                        |   |
| Please select the file to begin with (Key)     |   |
|                                                |   |
| cime tuxt                                      |   |
|                                                | = |
|                                                |   |
|                                                |   |
|                                                |   |
|                                                |   |
|                                                |   |
| Select From Disk Cancel OK                     |   |

You should get a Compile completed with 0 Errors

| Meccanisms MeccCompiler II                                                                                                    |                                                                                                    |                                                                                                    |
|----------------------------------------------------------------------------------------------------|----------------------------------------------------------------------------------------------------|----------------------------------------------------------------------------------------------------|
| File View Edit Compile MotorVator Windows Help                                                                                                    |                                                                                                    |                                                                                                    |
|                                                                                                    |                                                                                                    |                                                                                                    |
| j ✔ 🛃 🤎 🎽 j 🖳 🗞 🚵 🕅 👘 🗍 🎸 clinic1.txt                                                                                                    |                                                                                                    |                                                                                                    |
| 🛱 clinic1.txt (Source Code)                                                                                                    | Human Readable Object Code                                                                                                    |                                                                                                    |
| Declare Byte TravelSpeed = 50<br>Begin Program<br>SetMotor 1, "F", TravelSpeed<br>Wait 200<br>End Program                                                                                                    | [0000]/0000 Begin Program:<br>[0001]/0001<br>[0000]/0007<br>[0000]/0007<br>[0013]/0019<br>[0016]/0022 End Program:<br>[0017]/0023 %5ysTemp2:<br>[0018]/0027 Program_TravelSpeed:<br>[0010]/0028 W_1:<br>[0010]/0028 W_1:<br>[0010]/0020 B_1:<br>[0010]/0030 W_1:<br>[0010]/0031 B_F:<br>[0020]/0033 B_200:<br>[0021]/0033 B_200:<br>[0022]/0034 W_50:<br>[0023]/0035 B_50: | NOF<br>CLEAR WORD<br>CLEAR WORD<br>MOVE BYTE<br>SET MOTOR FROM VARS<br>WAIT FOR TIME<br>END<br>0,0<br>0,0<br>0<br>0<br>1<br>1<br>0<br>200<br>0<br>50 |
| Completed Syntax Check<br>Begining Object Generation                                                                                                    | <                                                                                                    |                                                                                                    |
| I orai object line's created = 18<br>Completed Object Generation<br>Begining Linking of Object<br>Total Bytes in Output = 36<br>Completed Linking Of Object<br>Begining Object Output<br>Completed Object Output<br>Completed Compile<br>*** Compile Compile |                                                                                                    | .og                                                                                                    |
|                                                                                                    |                                                                                                    | >                                                                                                    |
| Line 8/7                                                                                                    |                                                                                                    | CAPS NUM INS                                                                                                    |

5. Now download the code to the Motorvator.

| Motorvator Gantry Clinic.d                            | Contraction of the second second second second second second second second second second second second second s |                                                                                                    |
|-------------------------------------------------------|----------------------------------------------------------------------------------------------------|----------------------------------------------------------------------------------------------------|
|                                                       | Meccanisms MeccCompiler II                                                                                      |                                                                                                    |
| Elle Edit View Insert Form                            | File View Edit Compile MotorVator Windows Help                                                                  |                                                                                                    |
|                                                       |                                                                                                    |                                                                                                    |
| 1 🔁 🖏 🗸 🛛 🛃                                           | ∫ ✔ 📝 🤗 🙀 🗍 🖾 🐎 🔬 🛤 🛛 🚽 🎸 clinic1.txt                                                                           |                                                                                                    |
|                                                       | B clinic1.cxr (Source Code)                                                                                     | 🗗 Humar                                                                                                    |
| 4 • 1 • 3 • 1 • 2 • 1 • 1 • 1 • 1 • 1 • 1 • 2 • 1 • 2 | Declare Byte TravelSpeed = 50<br>Begin Program<br>SetMotor 1, "F", TravelSpeed<br>Wait 200<br>End Program       | [0000]//<br>[0001]//<br>[0004]//<br>[0000]//<br>[0013]//<br>[0013]//<br>[0013]//<br>[0019]//<br>[0019]//<br>[0010]//<br>[0010]//<br>[0010]//<br>[0010]//<br>[0020]//<br>[0022]//<br>[0023]// |

You should see the Following text in the Communications Session Window, showing 18 Lines successfully loaded.

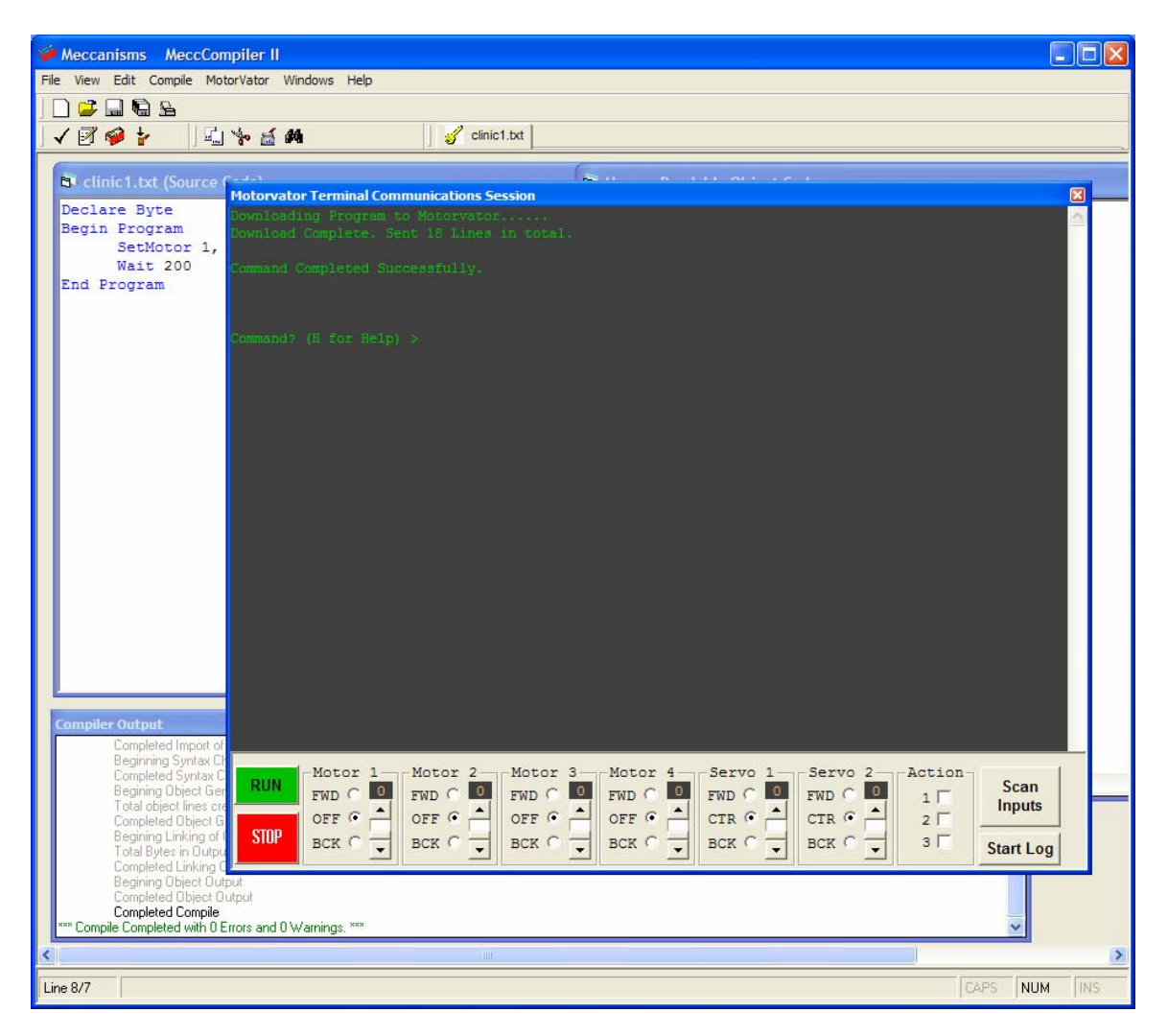

6. Run your code

Connect a motor to Output A. Click on the Green RUN

| i Import of                                             |            |                     |            |
|---------------------------------------------------------|------------|---------------------|------------|
| Syntax Ch<br>I Syntax C<br>I bject Ger<br>ct lines cre  | RUN        | Motor 1-<br>FWD C 0 | FWD        |
| 1 Object G<br>Linking of C<br>s in Outpu<br>1 Linking C | STOP       | OFF O               | OFF<br>BCK |
| Diject Outp                                             | ut<br>tout |                     |            |

The motor should run for 2 seconds, and then Stop. Program Completed will show in the Communications Session window.

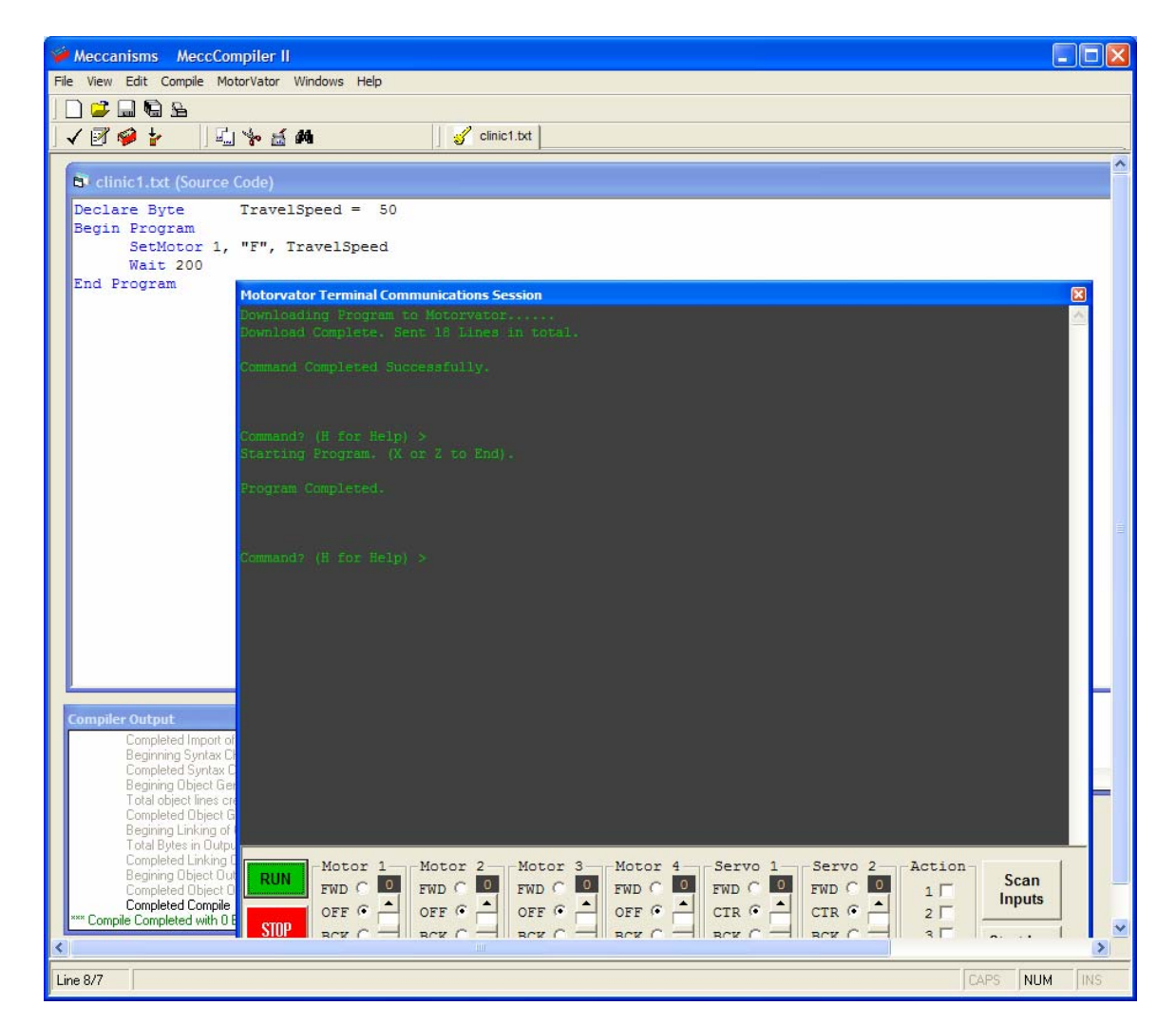

You've successfully completed your first program ©

7. Using another program.

Close your current program, by clicking on the X Icon on the Source Code Window

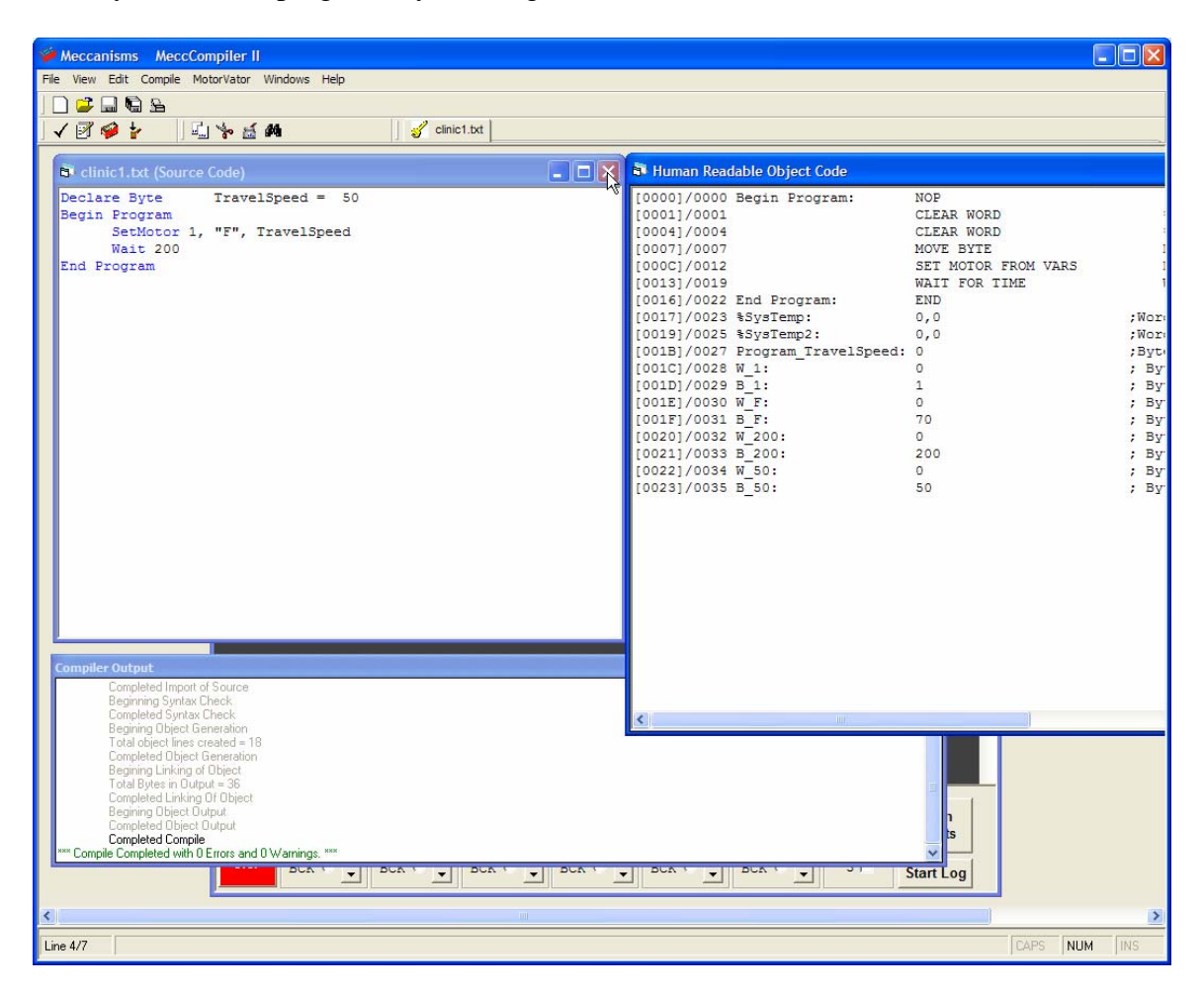

This will leave you with only the Communications Window

|     | 1121 No. of AL                                                                                                    |
|-----|----------------------------------------------------------------------------------------------------|
| • * |                                                                                                    |
|     |                                                                                                    |
|     |                                                                                                    |
|     | Historical for Terminal Communications Services                                                                                                    |
|     | http://www.commit.                                                                                                    |
|     |                                                                                                    |
|     | Security (Care Select )                                                                                                    |
|     | • monthema 4 *                                                                                                    |
|     | Departulation and and with the August and Andrew August and an and                                                                                                    |
|     |                                                                                                    |
|     | Constant ( 1979) a fair of the second second s                                                                                                    |
|     |                                                                                                    |
|     |                                                                                                    |
|     |                                                                                                    |
|     |                                                                                                    |
|     |                                                                                                    |
|     |                                                                                                    |
|     | Notor 1 Notor 2 Notor 3 Notor 4 Servo 1 Servo 2 Action                                                                                                    |
|     |                                                                                                    |
|     | SHP BCK C BCK C BC |
|     |                                                                                                    |

Now go back to Step 3 and open another Source Code file (e.g. Clinic2.txt), and repeat the steps from there.

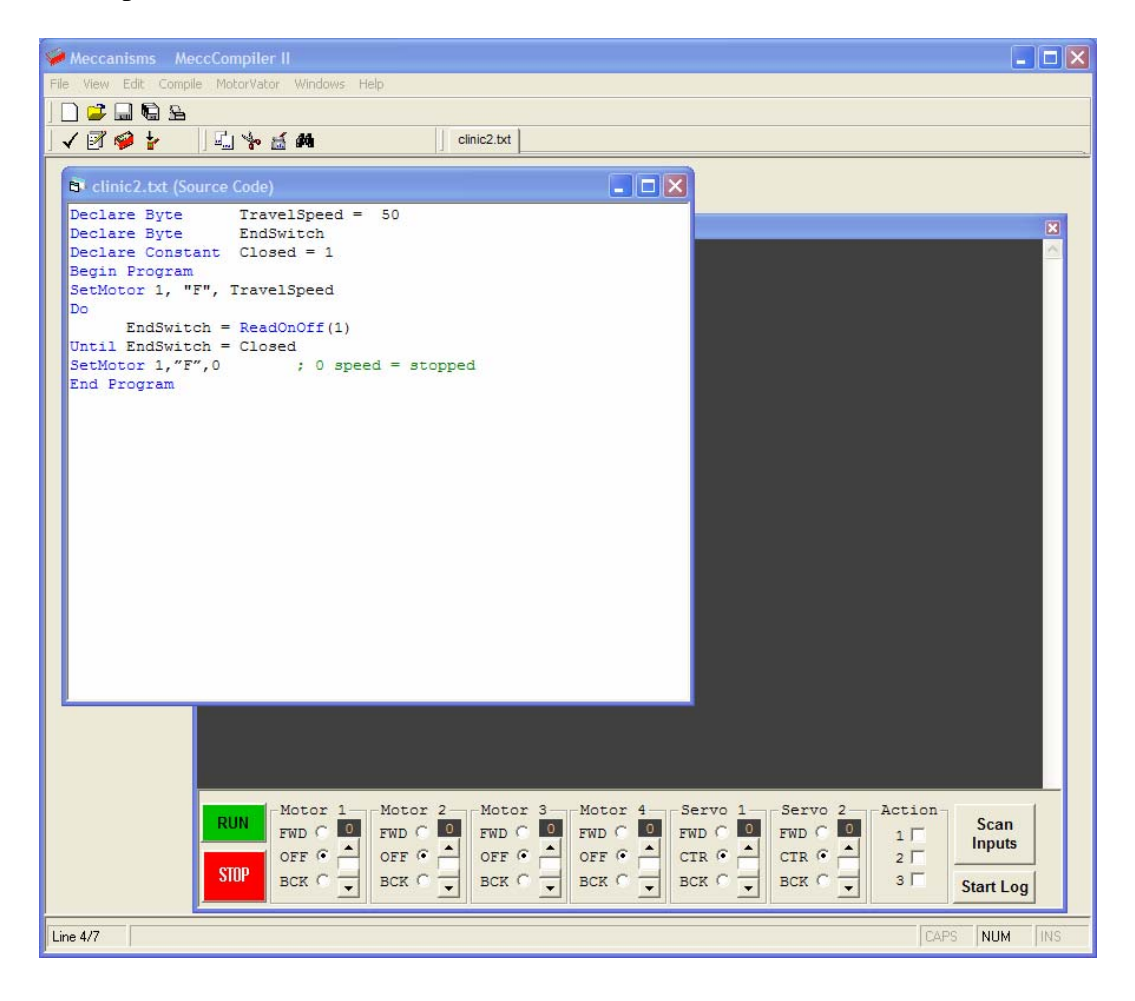